## TEXAS INSTRUMENTS Calculatrice TI Collège™ Plus

| Important                                                  | 2  |
|------------------------------------------------------------|----|
| Exemples                                                   | 3  |
| Mise en marche et arrêt de la calculatrice TI Collège Plus | 3  |
| Contraste d'affichage                                      | 3  |
| Accueil                                                    | 4  |
| Fonctions secondaires                                      | 5  |
| Modes                                                      | 5  |
| Menus                                                      | 8  |
| Défilement                                                 | 11 |
| Permutation de réponse                                     | 12 |
| Dernière réponse                                           | 12 |
| Priorité des opérations                                    | 13 |
| Effacement et corrections                                  | 14 |
| Menu Maths                                                 | 15 |
| Division d'entiers                                         | 18 |
| Fractions                                                  | 18 |
| Pourcentages                                               | 20 |
| Notation numérique                                         | 21 |
| Puissances, radicaux et inverses                           | 22 |
| Pi                                                         | 23 |
| Menu Angle                                                 | 24 |
| Trigonométrie                                              | 26 |
| Opérations stockées (op)                                   | 28 |
| Mémoire et variables en mémoire                            | 30 |
| Éditeur de données et définies par des formules            | 33 |
| Statistiques                                               | 35 |
| Évaluation d'expressions                                   | 41 |
| Résolution de systèmes d'équations linéaires               | 43 |
| Décomposition en produit de facteurs premiers              | 44 |
| Table de fonction                                          | 45 |
|                                                            |    |

Copyright © 2007 Texas Instruments Incorporated

| Erreurs                                         | 47 |
|-------------------------------------------------|----|
| Précautions à prendre avec les piles            | 49 |
| En cas de problème                              | 50 |
| Informations sur les services et la garantie TI | 51 |

## Important

Texas Instruments n'offre aucune garantie, expresse ou tacite, concernant notamment, mais pas exclusivement, la qualité de ses produits ou leur capacité à remplir quelque application que ce soit, qu'il s'agisse de programmes ou de documentation imprimée. Ces produits sont en conséquence vendus "tels quels".

En aucun cas Texas Instruments ne pourra être tenu pour responsable des préjudices directs ou indirects, de quelque nature que ce soit, qui pourraient être liés ou dús à l'achat ou à l'utilisation de ces produits. La responsabilité unique et exclusive de Texas Instruments, quelle que soit la nature de l'action, ne devra pas excéder le prix d'achat de cet article ou matériel.

TI Collège, APD, Automatic Power Down, et EOS sont des marques commerciales de Texas Instruments Incorporated.

## Réglementation (France seulement)

La TI Collège<sup>™</sup> Plus est conforme à la circulaire française N<sup>0</sup> 99-018 du 1-2-1999 qui définit les conditions d'usage des calculatrices aux examens et concours organisés par le Ministère de l'Éducation Nationale et dans les concours de recrutement des personnels enseignants en France, à compter de la session 2000.

## Exemples

Les exemples supposent tous les réglages par défaut indiqués dans la section Modes.

D'autres exemples et des activités sont présentées dans Guide de l'enseignant de la calculatrice TI Collège™ Plus disponible sur le site **education.ti.com/guides**.

## Mise en marche et arrêt de la calculatrice TI Collège Plus

on met en marche la calculatrice TI Collège Plus. [2nde][off] l'arrête. L'affichage est effacé, mais l'historique, les réglages et la mémoire sont conservés.

La fonction APD<sup>™</sup> (Automatic Power Down<sup>™</sup>) arrête automatiquement la calculatrice TI Collège Plus lorsqu'aucune touche n'est enfoncée pendant environ 5 minutes. Appuyez sur on après APD. Les données affichées, les opérations en cours, les réglages et la mémoire sont conservés.

## Contraste d'affichage

La luminosité et le contraste de l'affichage peuvent dépendre de l'éclairage de la pièce, de l'état des piles et de l'angle de vision.

Pour régler le contraste :

- 1. Appuyez sur la touche **2nde** puis relâchez-la.
- Appuyez sur 
   (pour augmenter le contraste de l'écran) ou sur 
   (pour diminuer le contraste de l'écran).

## Accueil

Vous pouvez saisir des expressions mathématiques, des fonctions, ainsi que d'autres instructions dans l'écran d'accueil. Les réponses sont également affichées dans l'écran d'accueil. L'écran TI Collège™ Plus peut afficher au maximum quatre lignes de 16 caractères chacune. Pour les entrées et expressions excédant 16 caractères, utilisez le défilement vers la gauche et la droite (☉ ou ☉) pour afficher l'entrée ou l'expression complète.

En mode Affnaturel, vous pouvez entrer jusqu'à quatre niveaux de fonctions et expressions consécutives imbriquées, notamment des fractions, des racines carrées, racines n-ièmes, carrés et puissances n,  $x^2$  et  $x^n$ .

Lorsque vous faites un calcul dans l'écran d'accueil, la réponse est affichée directement sur la droite du calcul ou sur la droite de la ligne suivante, selon l'espace disponible.

| Indicateur        | Définition                                                          |
|-------------------|---------------------------------------------------------------------|
| 2nde              | Fonction secondaire.                                                |
| FIX               | Réglage de décimale fixe. (Voir la section Mode.)                   |
| SCI, ING          | Notation scientifique ou ingénieure.<br>(Voir la section Mode.)     |
| DEG, RAD,<br>GRAD | Mode Angle (degrés, radians, ou<br>grades). (Voir la section Mode.) |
| L1, L2, L3        | Affichages au-dessus des listes de<br>l'éditeur de données.         |
| ×                 | La calculatrice TI Collège Plus<br>exécute une opération.           |

Des indicateurs spéciaux fournissant des informations supplémentaires sur les fonctions ou les résultats peuvent être affichés à l'écran.

| ↑↓ | Une entrée est stockée en mémoire<br>avant et/ou après l'écran actif.<br>Appuyez sur ⊙ et sur ⊙ pour faire<br>défiler. |
|----|----------------------------------------------------------------------------------------------------|
| →← | Une entrée ou un menu affiche plus<br>que 16 chiffres. Appuyez sur ⊙ ou<br>sur ⊙ pour faire défiler.                   |

## Fonctions secondaires

#### 2nde

La plupart des touches peuvent exécuter deux fonctions. La fonction principale est indiquée sur la touche et la fonction secondaire est affichée au-dessus. Appuyez sur [2nde] pour activer la fonction secondaire d'une touche. Notez que l'indicateur 2nde figure à l'écran. Pour l'annuler avant d'entrer des données, appuyez encore sur [2nde]. Par exemple, [2nde][-7] 25 [entrer] calcule la racine carrée de 25 et retourne le résultat, 5.

## Modes

#### mode

Utilisez [mode] pour choisir les modes. Appuyez sur C C pour choisir un mode et sur [entrer] pour le sélectionner. Appuyez sur [annul] ou sur [2nde][quitter] pour revenir à l'écran d'accueil et effectuer votre opération avec les réglages du mode choisi.

Les réglages du mode par défaut sont mis en évidence.

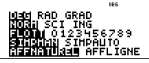

**DEG RAD GRAD** Règle le mode angle en degrés, radians ou grades.

NORM SCI ING Règle le mode de notation numérique. Les modes de notation numérique ne concernent que l'affichage des résultats, et non l'exactitude des valeurs mémorisées dans l'appareil, qui demeure maximale. NORM affiche les résultats avec les chiffres sur la gauche et la droite du point décimal, comme par exemple 123456,78.

Remarque : [2nde][>norm] convertit le nombre affiché en mode NORM, indépendamment du mode d'affichage préalablement sélectionné.

SCI exprime les nombres avec un chiffre, autre que zéro, à gauche de la décimale et la puissance de 10 appropriée, comme par exemple 1,2345678x10<sup>5</sup> (qui revient au même que 123456,78).

Remarque : Dans certains environnements limités, comme la table de fonctions, l'éditeur de données et le menu [2nde][rap var], la calculatrice TI Collège™ Plus peut afficher E au lieu de x10<sup>n</sup>.

**Remarque** : [2nde][-a-10<sup>*n*</sup>] convertit le nombre affiché en mode SCI, indépendamment du mode d'affichage préalablement sélectionné.

**ING** affiche les résultats sous forme d'un nombre de 1 à 999 multiplié par 10 avec un exposant entier. L'exposant est toujours un entier multiple de 3.

**Remarque** : [non] est une touche de raccourci qui permet d'entrer une valeur en notation scientifique. Le résultat s'affiche dans le format de notation numérique défini par le mode.

FLOTT 0123456789 Règle le mode de notation décimal.

**FLOTT** (virgule flottante) affiche jusqu'à 10 chiffres, le signe et la virgule.

**0123456789** (virgule fixe) spécifie le nombre de chiffres (0 à 9) à afficher à droite de la virgule.

SIMPMAN SIMPAUTO Détermine si un résultat sous forme fractionnaire sera simplifié automatiquement ou pas.

SIMPMAN L'utilisateur simplifie les fractions manuellement, étape par étape. Le symbole ↓ en regard de la fraction obtenue signifie que celle-ci peut encore être simplifiée. Voir Fractions, simp pour plus d'informations. SIMPAUTO La calculatrice simplifie automatiquement la

fraction en la remplaçant par une fraction irréductible.

Remarque : En mode SIMPMAN, les fractions dont le

dénominateur est égal à 1 sont affichées sous forme de

fraction. Par exemple,  $\frac{2}{1}$  s'affiche sous la forme  $\frac{2}{1}$ . Vous

pouvez appuyer sur  $\overline{a}$  pour afficher  $\frac{2}{1}$  sous la forme

de 2. En mode SIMPAUTO, les fractions dont le

dénominateur est égal à 1 sont affichées sous forme

d'entier. Par exemple,  $\frac{2}{1}$  s'affiche sous la forme de 2.

#### AFFNATUREL AFFLIGNE

Le mode Affnaturel affiche la plupart des entrées et des résultats sous forme mathématique exacte. Choisissez le mode Affnaturel pour afficher la réponse mathématique exacte, et appuyez sur la touche de permutation de la réponse en pour afficher la forme décimale de la réponse.

Le mode Affligne affiche les entrées et les résultats sur une seule ligne. Choisissez le mode Affligne pour afficher les entrées et les résultats dans le style conventionnel des calculatrices scientifiques, ou pour afficher la réponse sous forme décimale en premier.

**Remarque** : Permuter entre les modes Affnaturel et Affligne a pour effet d'effacer l'historique de la calculatrice et les fonctions de la table.

| Mod                                                  | le Affnaturel                            |              | Mod                                              | e Affline                        |
|------------------------------------------------------|------------------------------------------|--------------|--------------------------------------------------|----------------------------------|
| Sci                                                  |                                          |              | Sci                                              |                                  |
|                                                      | 12345 *** **<br>1,2345×10 <sup>4</sup>   |              |                                                  | 12345<br>1,2345×10^4             |
|                                                      |                                          | -            |                                                  |                                  |
| Mode Flott et touche de permutation de la réponse 🗃. |                                          | Mode<br>perm | e Flott et touche de<br>utation de la réponse 🗃. |                                  |
|                                                      | 1:8 0,125<br>0,125* ↓ <u>125</u><br>1000 |              |                                                  | 1:8 0,125<br>0,125*<br>↓125/1000 |
|                                                      | L                                        |              |                                                  |                                  |

#### Exemples des modes Affnaturel et Affligne

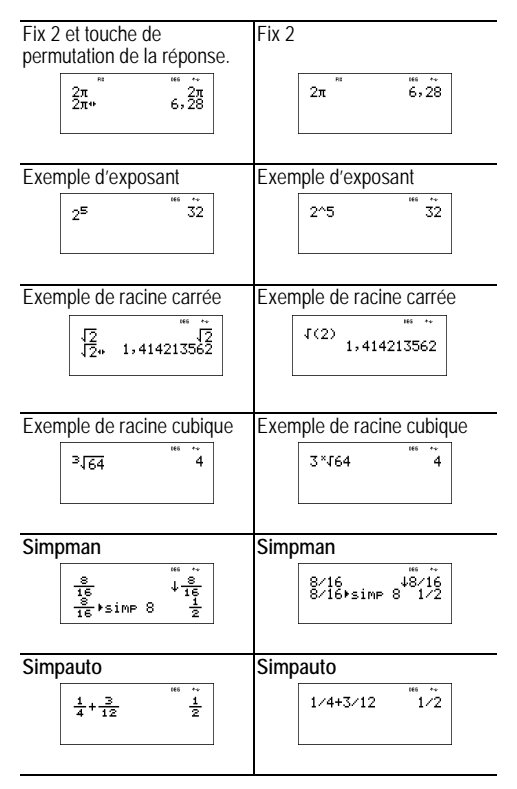

## Menus

Certaines touches affichent des menus : [maths , [2nde [angle] , [stats]stats] , [2nde[stats calc], [2nde[rap var], [2nde[eff var], et [2nde][réinit]. Certaines touches affichent plusieurs menus. Appuyez sur ⊙ et sur ⊙ pour faire défiler et sélectionner une option de menu, ou appuyez sur le nombre correspondant situé à côté de l'option de menu. Pour revenir à l'écran précédent sans sélectionner l'option, appuyez sur annul. Pour quitter un menu ou une application et revenir à l'écran d'accueil, appuyez sur [2nde][quitter].

Le tableau du menu indique les touches et les menus qu'elles affichent.

| n                                       | naths                                                                           |                             |                                                             |
|-----------------------------------------|---------------------------------------------------------------------------------|-----------------------------|-------------------------------------------------------------|
| MATH<br>1: PGCD(<br>2: PPCM(<br>3: abs( | NUM<br>1: arrondi(<br>2: reste(<br>3: partEnt(<br>4: ent(<br>5: max(<br>6: min( | RND<br>1: rand<br>2: randn( | POL<br>1: R ▶ Pr(<br>2: R ▶ Pθ(<br>3: P ▶ Rx(<br>4: P ▶ Ry( |
| 2nd                                     | le [angle]                                                                      |                             |                                                             |
| DMS                                     | ANGLE                                                                           |                             |                                                             |
| 1: <b>°</b>                             | 1: <sup>r</sup>                                                                 |                             |                                                             |
| 2: ′                                    | 2: <sup>g</sup>                                                                 |                             |                                                             |
| 3: "                                    |                                                                                 |                             |                                                             |

4: ► DMS

stats stats

(Appuyez une fois pour afficher l'écran de l'éditeur de données. Appuyez une deuxième fois pour affiche le menu.)

| EFFACER         | FORMULE           |
|-----------------|-------------------|
| 1: Effacer L1   | 1: Nouv/Edit Form |
| 2: Effacer L2   | 2: Eff Form L1    |
| 3: Effacer L3   | 3: Eff Form L2    |
| 4: Tout effacer | 4: Eff Form L3    |
|                 | 5: Tout effacer   |

Appuyez sur stats) dans l'option Nouv/Edit Form du menu FORMULE pour afficher ce menu :

| Listes          |                                                                                                    |                  |  |
|-----------------|----------------------------------------------------------------------------------------------------|------------------|--|
| 1: L1           |                                                                                                    |                  |  |
|                 | 2: L2                                                                                                    |                  |  |
|                 | 3: L3                                                                                                    |                  |  |
| 2nde [sta       | ats calc]                                                                                                    |                  |  |
| STATS           |                                                                                                    |                  |  |
| 1: 1-Var Stats  |                                                                                                    |                  |  |
| 2: 2-Var Stats  |                                                                                                    |                  |  |
| 3: Résumé Stats | Cette option de menu est affichée après le<br>calcul de statistiques à 1 ou 2 variables.<br>Menu Résumé Stats :<br>1: N<br>2: <b>x</b><br>3: méd<br>Etc. Voir le menu Statistiques (page 35)<br>pour plus de détails. |                  |  |
| 2nde [réinit]   | 2nde [rap var]                                                                                                    | 2nde [eff var]   |  |
| Reinitialiser?  | Rappel Variable                                                                                                    | Effacer Variable |  |
| 1: Non          | 1: x =                                                                                                    | 1: Oui           |  |
| 2: Oui          | 2: y =                                                                                                    | 2: Non           |  |
|                 | 3: z =                                                                                                    |                  |  |
|                 | 4: t =                                                                                                    |                  |  |
|                 | 5: a =                                                                                                    |                  |  |
|                 | 6: b =                                                                                                    |                  |  |
|                 | 7: c =                                                                                                    |                  |  |

## Défilement

#### $\odot \odot \odot \odot$

Appuyez sur 
 ou sur 
 pour placer le curseur horizontalement sur l'expression entrée. Appuyez sur 
 <u>Inde</u>
 ou sur <u>Inde</u> 
 pour placer le curseur directement au début ou à la fin de l'expression.

Une fois que le résultat d'une expression est donné, utilisez ④ ④ et pour faire défiler les entrées précédentes, qui sont stockées dans la mémoire de la calculatrice TI Collège<sup>™</sup> Plus. Vous pouvez réutiliser une entrée précédente en appuyant sur [entrer] pour la coller sur la ligne inférieure, puis calculer une nouvelle expression.

#### Exemples

| Défilement | 1 (+) 1 (entrer) | 1+1 ***                    | ~<br>2             |
|------------|------------------|----------------------------|--------------------|
|            | 2 + 2 entrer     | 1+1<br>2+2                 | *<br>2<br>4        |
|            | 3 + 3 entrer     | 1+1<br>2+2<br>3+3          | 246                |
|            | 4 + 4 entrer     | 1+1<br>2+2<br>3+3<br>4+4   | <sup>≵</sup> 24.6∞ |
|            | ⊙ ⊙ ⊙ entrer     | 2+2<br>3+3<br>4+4<br>3+3   | , 4400             |
|            | + 2 entrer       | 2+2<br>3+3<br>4+4<br>3+3+2 | 2 44000            |

## Permutation de réponse

#### aff

Appuyez sur la touche i pour permuter le résultat à l'écran entre réponses sous forme de fraction ou sous forme décimale, racine carrée exacte ou approchée, nombre pi exact ou valeur approchée.

#### Exemple

| Permutation<br>de réponse | [2nde][√-] 8 [entrer] | 18         | <sup>⊮s</sup> **<br>2√2              |
|---------------------------|-----------------------|------------|--------------------------------------|
|                           | (*)                   | √8<br>2√2* | <sup>™</sup> ~<br>2√2<br>2,828427125 |

## Dernière réponse

#### 2nde [rép]

Le résultat le plus récemment calculé est stocké dans la variable rép. rép est conservée en mémoire, même lorsque la calculatrice TI Collège™ Plus est arrêtée. Pour rappeler la valeur de rép :

- · Appuyez sur 2nde[rép] (rép est affichée à l'écran), ou
- Appuyez sur une touche d'opération (+, -, et ainsi de suite) dans la première partie d'une entrée. rép et l'opérateur sont tous deux affichés.

#### Exemples

| rép | 3 × 3 entrer | 3×3          | ** ~<br>9 |
|-----|--------------|--------------|-----------|
|     | × 3 entrer   | 3×3<br>rép×3 | ⊮ ∻<br>27 |

| 3 [2nde] [ <sup>n</sup> √-] [2nde] [rép]<br>[entrer] |  |
|------------------------------------------------------|--|
|                                                      |  |

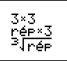

2<u>9</u> 2<u>7</u>

## Priorité des opérations

La calculatrice TI Collège™ Plus utilise l'Equation Operating System (EOS™) pour évaluer les expressions. Au sein d'un niveau de priorité, EOS évalue les fonctions de gauche à droite et dans l'ordre suivant :

| 1er  | Expressions entre ().                                                                                                    |
|------|----------------------------------------------------------------------------------------------------|
| 2ème | Fonctions qui nécessitent une ① et précèdent<br>l'argument, notamment <u>sin</u> , et toutes les<br>options de menu POL.                                                                                                    |
| 3ème | Fractions.                                                                                                    |
| 4ème | Fonctions qui sont entrées après l'argument,<br>notamment <b>x</b> <sup>2</sup> et les modificateurs d'unité<br>d'angle.                                                                                                    |
| 5ème | Exposants ([ <u>x</u> <sup>n</sup> ]) et racines ([2nde][√−]),<br>[2nde][ <sup>n</sup> √−]).                                                                                                    |
|      | Remarque : En mode Affligne, les expressions<br>avec des exposants utilisant la touche 🖛 sont<br>traitées de gauche à droite. L'expression 2^3^2<br>est traitée sous la forme (2^3)^2, avec un<br>résultat de 64.                                    |
|      | En mode Affnaturel, les expressions avec des exposants utilisant la touche $x^n$ sont traitées de droite à gauche. Lorsque vous appuyez sur les touches 2 $x^n$ 3 $x^n$ 2, l'expression s'affiche sous la forme $2^{3^2}$ , avec un résultat de 512. |
|      | La calculatrice TI Collège Plus calculator traite les expressions entrées avec $x^2$ de gauche à droite dans les modes Affligne et Affnaturel.                                                                                                    |
| 6ème | Signe d'un nombre relatif (-).                                                                                                    |
| 7ème | Multiplication, multiplication implicite, division.                                                                                                    |

| 8ème  | Addition et soustraction.                                                      |
|-------|--------------------------------------------------------------------------------|
| 9ème  | Conversions (f ↔ d, ► DMS).                                                    |
| 10ème | entrer termine toutes les opérations et ferme toutes les parenthèses ouvertes. |

## Exemples

| + X : -             | 6 0 + 5 × () 12 entrer               | 60+5×-12 0                        |
|---------------------|--------------------------------------|-----------------------------------|
|                     |                                      |                                   |
| (-)                 | 1 + () 8 + 12 entrer                 | 1+-8+12 5                         |
|                     |                                      |                                   |
|                     | [2nde] [√−] 9 [+] 16 [entrer]        | √9+16 <sup>™</sup> →<br>5         |
|                     |                                      |                                   |
| ()                  | 4 × () 2 + 3 )) entrer               | 4×(2+3) 20                        |
|                     |                                      |                                   |
|                     | 4 () 2 + 3 )) entrer                 | 4(2+3) <sup>#*</sup> 20           |
|                     |                                      |                                   |
| x <sup>n</sup> et √ | $2nde[\neg ] 3x^n 2 + 4x^n 2 entrer$ | √3 <sup>2</sup> +4 <sup>2</sup> 5 |
|                     |                                      |                                   |

## Effacement et corrections

| annul | Efface un message d'erreur.                 |
|-------|---------------------------------------------|
|       | Efface les caractères sur la ligne          |
|       | d'entrée.                                   |
|       | Déplace le curseur sur la dernière          |
|       | entrée de l'historique une fois l'affichage |
|       | effacé.                                     |
|       | Sauvegarde un écran dans les                |
|       | applications.                               |

| suppr          | Supprime le caractère à l'emplacement<br>du curseur. Supprime 1 caractère sur la<br>gauche du curseur à chaque pression<br>sur la touche [uppr].                                                                                                    |
|----------------|----------------------------------------------------------------------------------------------------|
| 2nde [insérer] | Permet d'insérer un caractère à<br>l'emplacement du curseur.                                                                                                    |
| 2nde [eff var] | Efface les variables x, y, z, t, a, b et c.                                                                                                    |
| 2nde[réinit] 2 | Réinitialise la calculatrice TI Collège™<br>Plus. Rétablit les réglages par défaut de<br>la calculatrice ; efface les variables en<br>mémoire, les opérations en cours,<br>toutes les entrées de l'historique et les<br>données statistiques ; les fonctions<br>dans toutes les applications, les<br>opérations stockées ( <b>op</b> ) et <b>rép</b> . |

## Menu Maths

maths

maths affiche quatre sous-menus, MATH, NUM, RND et POL.

Les sous-menus MATH et NUM contiennent plusieurs fonctions mathématiques. Certaines fonctions nécessitent de saisir deux valeurs, des nombres réels ou des expressions équivalentes à un nombre réel.

RND génère des nombres aléatoires.

**POL** permet de convertir des coordonnées rectangulaires (x, y) en coordonnées polaires  $(r, \theta)$  ou vice versa.

| Sous-menu MATH:                          |                                                                                         |  |
|------------------------------------------|-----------------------------------------------------------------------------------------|--|
| PGCD( <i>n</i> 1; <i>n</i> 2)            | Affiche le plus grand diviseur commun de deux nombres entiers <i>n</i> 1 et <i>n</i> 2. |  |
| PPCM( <i>n</i> 1; <i>n</i> 2)            | Affiche le plus petit multiple commun de deux nombres entiers <i>n</i> 1 et <i>n</i> 2. |  |
| abs( <i>n</i> )                          | Affiche la valeur absolue de n.                                                         |  |
| Sous-menu NUM:                           |                                                                                         |  |
| arrondi( <i>n</i> , nombre de décimales) | Arrondit le nombre <i>n</i> avec le nombre de chiffres spécifié.                        |  |

| reste( <i>n</i> 1: <i>n</i> 2) | Affiche le reste de la division euclidienne                                                                                                    |  |
|--------------------------------|----------------------------------------------------------------------------------------------------|--|
|                                | de l'entier <i>n</i> 1 par l'entier <i>n</i> 2.                                                                                                    |  |
| partEnt(x)                     | Donne le plus grand entier inférieur ou                                                                                                    |  |
| ant(v)                         | Affiche le portie entière d'un nombre réel                                                                                                    |  |
| en(x)                          | Aniche la partie entite e d'un nombre réel.<br>les résultas donnés par les deux<br>fonctions partEnt et ent différent pour les<br>nombres réels négatifs non entiers.<br><b>Remarque</b> : Pour un même nombre réel<br>donné x, on a partEnt(x) = ent(x) si x est<br>positif ou nul ou si x est un entier négatif<br>et on a partEnt( $x$ ) = ent( $x$ ) -1 lorsque x<br>est un nombre réel négatif non entier. |  |
| max( <i>n</i> 1; <i>n</i> 2)   | Affiche le plus grand des deux nombres réels <i>n</i> 1 et <i>n</i> 2.                                                                                                    |  |
| min( <i>n</i> 1; <i>n</i> 2)   | Affiche le plus petit des deux nombres<br>réels <i>n</i> 1 et <i>n</i> 2.                                                                                                    |  |
| Sous-menu RND:                 |                                                                                                    |  |
| rand                           | Génère un nombre pseudo-aléatoire<br>compris entre 0 et 1. Pour contrôler une<br>suite de nombres pseudo aléatoires,<br>stockez un entier (la valeur initiale ) dans<br>rand. La valeur affichée change à<br>chaque utilsation de la fonction rand.                                                                                                    |  |
| randn( <i>n</i> 1; <i>n</i> 2) | Génère un nombre entier pseudo<br>aléatoire supérieur ou égal à A et<br>inférieur ou égal à B.                                                                                                    |  |
| Sous-menu POL:                 |                                                                                                    |  |
| R ∙Pr(                         | Affiche le module d'un point donné par ses coordonnées rectangulaires.                                                                                                    |  |
| R • Ρθ(                        | Affiche l'angle polaire d'un point donné par ses coordonnées rectangulaires.                                                                                                    |  |
| P∙Rx(                          | Affiche l'abscisse d'un point donné par<br>ses coordonnées polaires.                                                                                                    |  |
| P∙Ry(                          | Affiche l'ordonnée d'un point donné par ses coordonnées polaires.                                                                                                    |  |

## Exemples

| PGCD(    | maths] 1<br>45 [2nde][;] 63 [)] [entrer]                                                                                  | PGCD(45;63) 9                                       |
|----------|----------------------------------------------------------------------------------------------------|-----------------------------------------------------|
|          |                                                                                                    | L                                                   |
| PPCM(    | maths 2<br>4 [2nde][;] 6 [] [entrer]                                                                                      | PPCM(4;6) 12                                        |
| abs(     | maths] 3 () 35 entrer                                                                                                    | I -351 <sup>**</sup> 35                             |
| arrondi( | maths                                                                                                    | arrondi(π;5)<br>3,14159                             |
| partEnt( | [maths)                                                                                                    | PartEnt(-3,2) -4                                    |
| min(     | maths                                                                                                    | min(,75; <del>7</del> 8)<br>0,75                    |
| rand     | maths                                                                                                    | rand 0,517199792<br>rand 0,232493727                |
| randn(   | maths                                                                                                    | randn(2;10) 2<br>randn(2;10) 6<br>randn(2;10) 3     |
| P • R    | maths       ● ● 3         5 [2nde][;]       30 ]) entrer         maths       ● ● 4         5 [2nde][;]       30 ]) entrer | "" ~<br>P+R×(5;30)<br>4,330127019<br>P+R⊎(5;30) 2,5 |

## Division d'entiers

2nde[F]

[2nde][F] effectue la division de deux entiers en affichant le quotient Q et le reste R. Seul le quotient est stocké dans la variable rép.

#### Exemple

| Int | 17 [2nde][1] 3 [entrer] | 17⊢3 | Q=5 R=2 |
|-----|-------------------------|------|---------|
|     |                         |      |         |

## Problème

Exprimer 17589 secondes en heures, minutes et secondes.

| 17589 [2nde][1] 60 [entrer]        | "" ↔<br>17589⊢60<br>Q=293 R=9             |
|------------------------------------|-------------------------------------------|
| [2nde][ <sup>+</sup> ] 60 [entrer] | (17589⊢60<br>Q=293 R=9<br>rép⊢60 Q=4 R=53 |

17589 secondes sont égales à 4 heures, 53 minutes et 9 secondes.

## Fractions

 $\frac{n}{d}$ 

▶ simp

2nde [f ◀► d]

En mode **Affnaturel**, vous pouvez entrer des fractions avec toutes les touches d'opération ( $\boxdot$ ,  $\bowtie$ , etc.) et la plupart des touches de fonction ( $\underline{x^2}$ ,  $\underline{\infty}$ , etc.).

En mode Affligne, vous ne pouvez pas entrer de fraction avec les touches d'opération ou les touches de fonction, ni des fractions complexes comme numérateur ou dénominateur.

**Remarque** : En mode **Affligne**, dans l'éditeur de listes et la table de fonctions, utilisez : pour résoudre des problèmes de division complexe.

Les calculs utilisant des fractions peuvent afficher le résultat en fraction ou décimal en fonction de l'entrée. Par défaut, la calculatrice TI Collège™ Plus produit des résultats en fraction impropre. Les résultats sont automatiquement simplifiés.

 

 <sup>(\*)</sup>/<sub>2</sub> entre une fraction. En appuyant sur <sup>(\*)</sup>/<sub>2</sub> avant ou après avoir entré un nombre peut produire un comportement différent. Lorsqu'un nombre est entré avant d'appuyer sur <sup>(\*)</sup>/<sub>2</sub>, il devient le numérateur (en mode Affnaturel uniquement).

En mode Affnaturel, appuyez sur  $\odot$  entre l'entrée du numérateur et du dénominateur.

En mode **Affligne**, appuyez sur 📳 entre l'entrée du numérateur et du dénominateur.

• **>** simp *n* **entrer** simplifie une fraction par le facteur *n* spécifié. L'entrée *n* doit être un entier positif.

▶ simp entrer simplifie automatiquement une fraction à l'aide du plus petit commun facteur premier. Le facteur s'affiche. Appuyez plusieurs fois sur ▶ simp entrer afin d'obtenir une fraction irréductible.

 [nde] [f +> d] convertit les résultats entre fraction et nombres décimaux.

| n/d                                               | ∄ 3 ⊙ 4 ⊙ + 19 ∄<br>12 entrer | $\frac{3}{4} + \frac{19}{12} \qquad \downarrow \frac{28}{12}$                                                                                             |
|---------------------------------------------------|-------------------------------|----------------------------------------------------------------------------------------------------|
| Simp                                              | ▶simp] 2 [entrer]             | $\frac{\frac{3}{4} + \frac{19}{12}}{\frac{28}{12} + \sin 2} \downarrow \frac{\frac{19}{12}}{\frac{28}{12}} \downarrow \frac{\frac{14}{12}}{\frac{14}{6}}$ |
|                                                   | ▶simp 2 entrer                | <sup>16</sup> ~<br><sup>28</sup> →simp 2 ↓ <sup>14</sup><br><sup>14</sup> / <sub>6</sub> →simp 2 <sup>7</sup> / <sub>3</sub>                              |
| f⇔d                                               | 4 <sup>®</sup> _a 5           |                                                                                                    |
| Exemples<br>(en mode<br>Affnaturel<br>uniquement) | []]],2+],3⊙4<br>entrer        | <u>1,2+1,3</u><br>4 0,625                                                                                                    |

#### Exemples en mode Affnaturel

| (en mode<br>Affnaturel<br>uniquement) | $  \frac{1}{3} \longrightarrow 5 + 2nde[\sqrt{5}]{5} $ $  x^{2} - 4 (1) (6) $ $  ) \odot 2 (1) entrer $ | $     \frac{\frac{-5+\sqrt{5^2-4(1)(6)}}{2(1)}}{-\sqrt{\frac{4}{2}}} $ |
|---------------------------------------|----------------------------------------------------------------------------------------------------|------------------------------------------------------------------------|
|                                       |                                                                                                    |                                                                        |
|                                       |                                                                                                    |                                                                        |

Exemples en mode Affligne

| n/d  | 3 📲 4 🕂 19 📲 12 entrer                                     | 3/4+19/12<br>\$28/12                                                 |
|------|------------------------------------------------------------|----------------------------------------------------------------------|
| Simp | ▶simp 2 entrer                                             | 3/4+19/12<br>↓28/12<br>28/12▶simp 2<br>↓14/6                         |
| Simp | ⊧simp 2 entrer                                             | <sup>₩ ~</sup><br>↓28/12<br>28/12⊧simp 2<br>↓14/6<br>14/6⊧simp 2 7/3 |
| f⇔d  | 4 ( <sup>a</sup> / <sub>a</sub> ) 5 (2nde)[f ↔ d] (entrer) | 4∕5⊧f∗d 0,8                                                          |

## Pourcentages

%

[2nde][►%]

Pour exécuter un calcul avec pourcentage, appuyez sur après avoir entré la valeur du pourcentage.

Pour exprimer une valeur en pourcentage, appuyez sur [ande][-%] après la valeur.

#### Exemple

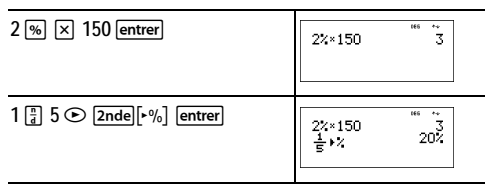

## 🖩 Problème

Une société minière extrait 5 000 tonnes de minerai avec une concentration de métal de 3% et 7 300 tonnes avec une concentration de 2,3%. Sur la base de ces deux chiffres d'extraction, quelle est la quantité totale de métal obtenue ?

Si une tonne de métal vaut 280 €, quelle est la valeur totale du métal extrait ?

| 3 (%) 🗙 5000 [entrer]   | 3%×5000 <sup>***</sup> 150                    |
|-------------------------|-----------------------------------------------|
| + 2 , 3 % ≍ 7300 entrer | 3%×5000 150<br>rép+2,3%×7300<br>317,9         |
| ∑ 280 [entrer]          | 3%×5000 150<br>rép+2,3%×7300<br>rép×280 89012 |

Les deux extractions représentent un total de 317,9 tonnes de métal pour une valeur totale de 89012 €.

## Notation numérique

xion est une touche de raccourci qui permet d'entrer une valeur en notation scientifique.

[2nde][•norm] convertit une valeur en notation NORM, indépendamment du mode de notation numérique activé.

[2nde][+a-10<sup>n</sup>] convertit une valeur en notation SCI indépendamment du mode de notation numérique activé.

#### Exemple

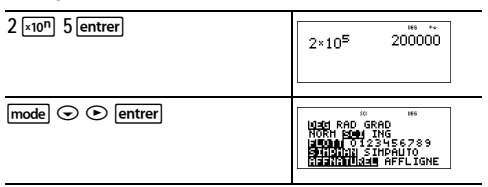

| annul entrer                 | 2×10 <sup>5</sup> 200000<br>2×10 <sup>5</sup> 2×10 <sup>5</sup>                               |
|------------------------------|-----------------------------------------------------------------------------------------------|
| [2nde][►norm]                | <sup>20</sup> <sup>86</sup> ↔<br>2×10 <sup>5</sup> 2×10 <sup>5</sup><br>200000⊁norm<br>200000 |
| [2nde][+a+10 <sup>12</sup> ] | 200000⊁a+ı0 <sup>™</sup> ~<br>2000000<br>200000⊁a+ı0 <sup>™</sup><br>2×10 <sup>5</sup>        |

## Puissances, radicaux et inverses

| <u>x</u> <sup>2</sup>      | Calcule le carré d'une valeur. La calculatrice<br>TI Collège™ Plus évalue les expressions<br>entrées avec les touches 🖅 de gauche à droite<br>dans les deux modes, Affligne et Affnaturel. |
|----------------------------|----------------------------------------------------------------------------------------------------|
| xn                         | Élève une valeur à l'exposant indiqué. Si vous<br>insérez une expression comme exposant, vous<br>devez la placer entre parenthèses.                                                        |
| [2nde][√-]                 | Calcule la racine carrée d'une valeur positive.                                                                                                    |
| [2nde][ <sup>n</sup> √−]   | Calcule la racine <i>n</i> ème de toute valeur positive<br>et toute racine entière impaire d'une valeur<br>négative.                                                                       |
| $\left[\frac{1}{x}\right]$ | Calcule l'inverse de la valeur.                                                                                                    |

#### Exemples

| 5 <u>x<sup>2</sup></u> + 4 <u>x<sup>n</sup></u> ( 2 + 1)<br>entrer | 5 <sup>2</sup> +4 <sup>(2+1)</sup> 89                         |
|--------------------------------------------------------------------|---------------------------------------------------------------|
| 10 <u>x<sup>n</sup></u> (→) 2 [entrer]                             | 10 <sup>-2</sup> <sup></sup><br>10 <sup>-2</sup> <u>1</u> 100 |

| [2nde][√−] 49 [entrer]                                                                       | √49                                  |
|----------------------------------------------------------------------------------------------|--------------------------------------|
| $2nde[\tau] 3 x^2 + 2 x^n 4 entrer$                                                          | √3 <sup>2</sup> +2 <sup>4</sup> 5    |
| 6 [2nde][ <sup>n</sup> √-] 64 [entrer]                                                       | <sup>≈</sup> √64 2                   |
| $\left(\begin{array}{c}2+6\end{array}\right)\left[2nde\left[\frac{1}{x}\right]entrer\right]$ | $\frac{1}{(2+6)} \qquad \frac{1}{8}$ |

## Pi

π

 $\pi$  = 3,141592653590 pour les calculs.

 $\pi$  = 3,141592654 pour l'affichage.

#### Exemple

| π | 2 ⊠ π entrer | 2×л        | <sup>ина</sup> **<br>2л              |
|---|--------------|------------|--------------------------------------|
|   | (#)          | 2×л<br>2л* | <sup>#* ~</sup><br>2π<br>6,283185307 |

## 🖩 Problème

Quelle est l'aire d'un cercle dont le rayon mesure 12 cm ? Rappel : A =  $\pi$ r<sup>2</sup>.

| $\pi \times 12 x^2 2$ entrer | π×12 <sup>2</sup> | ‱ ∻<br>144π |  |
|------------------------------|-------------------|-------------|--|
|                              |                   |             |  |

aff

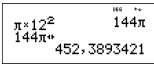

L'aire du cercle 144  $\pi$  cm². L'aire du cercle est 452,4 cm² en arrondissant au dixième.

## Menu Angle

2nde [angle]

[2nde][angle] affiche un choix de deux sous-menus qui permettentde préciser les unités de l'angle en degrés (°), minutes ('), secondes (") ; radian (r) ; grade (g), ou de convertir les unités à l'aide de ►DMS.

Choisissez un mode d'angle dans l'écran des modes. Vous pouvez sélectionner DEG (par défaut), RAD, ou GRAD. Les entrées sont interprétées et les résultats affichés conformément au réglage de mode d'angle sans entrer dans le convertisseur d'angle.

Si vous spécifiez une unité d'angle dans le menu Angle, le calcul est exécuté dans ce type d'unité, sans tenir compte du réglage de mode d'angle.

#### Exemples

| RAD | mode) 💿 [entrer]                       | W<br>DEG 12110 GRAD<br>NOAT SCI ING<br>FLOTH 0123456789<br>Stistat SIMPAUTO<br>HEENALU244 AFFLIGNE  |
|-----|----------------------------------------|----------------------------------------------------------------------------------------------------|
|     | [annul] [ <i>sin</i> ] 30[2nde][angle] | 10165 ANGLE<br>1800<br>21:1<br>3↓"                                                                  |
|     | 1) entrer                              | sin(30°) $\frac{\frac{1}{2}}{2}$                                                                    |
| DEG | mode entrer                            | III<br>IO20 RAD GRAD<br>NORI SCI ING<br>FLOTH 0123456789<br>STIPINI SINPAUTO<br>AFFNATU348 AFFLIGNE |

|       | annul) 2 (元) (2nde [angle]<br>⊙ 1 [entrer] | sin(30°)<br>2π <sup>r</sup>            | "" * *<br>12<br>360      |
|-------|--------------------------------------------|----------------------------------------|--------------------------|
| ▶ DMS | 1 , 5 2nde[angle] 4<br>entrer              | sin(30°)<br>2π <sup>r</sup><br>1,5⊧DMS | "" * *<br>360<br>1°30'0" |

#### Problème

Deux angles adjacents mesurent 12° 31' 45" et 26° 54' 38" respectivement. Additionnez les deux angles et affichez le résultat au format DMS. Arrondissez le résultat à deux décimales.

| annul mode 🕤 🕤 🕞 🏵 🕞<br>entrer                                                                                       | N N<br>ISSI RAD GRAD<br>FLOTT SLI ING<br>FLOTT SIMPAUTO<br>SIMPAUTO<br>ISSI SIMPAUTO<br>ISSI |
|----------------------------------------------------------------------------------------------------|----------------------------------------------------------------------------------------------------|
| [annul] 12 [2nde][angle]                                                                                             | ₩<br>NGLE<br>21:                                                                                                    |
| 1 31 [2nde][angle] 2 45 [2nde][angle] 3<br>+ 26 [2nde][angle] 1 54<br>[2nde][angle] 2 38 [2nde][angle] 3<br>[entrer] | 12°31'45"+26°54)<br>39,44                                                                                                    |
| [2nde][angle] 4 [entrer]                                                                                             | 12°31'45"+26°54<br>39,44<br>39,43972222221<br>39°26'23"                                                                                                    |

Le résultat est 39 degrés, 26 minutes et 23 secondes.

#### 🖩 Problème

Sachant que  $30^\circ = \pi / 6$  radians. Dans le mode par défaut, degrés, trouvez le sinus de  $30^\circ$ . Réglez ensuite la calculatrice en mode radian et calculez le sinus de  $\pi / 6$  radians.

Remarque : Appuyez sur **annul** pour effacer l'écran entre les problèmes.

| annul] [sin] 30 []] [entrer]                                                                                                    | sin(30)                    | ₩ <del>1</del><br>2   |  |
|----------------------------------------------------------------------------------------------------|----------------------------|-----------------------|--|
| $ \begin{array}{c} \text{mode} \textcircled{\bullet} \text{ entrer} \text{ annul}  \underline{sin}  \overline{\pi}  \frac{n}{d} \\ \textbf{6} \textcircled{\bullet} \end{array} \right) \text{ entrer} $ | sin(30)<br>sin( <u>#</u> ) | 1<br>1<br>2<br>1<br>2 |  |

Laissez la calculatrice en mode radian et calculez le sinus de 30°. Changez le réglage de la calculatrice en degrés et trouvez le sinus de  $\pi$  / 6 radians.

| sin 30 [2nde][angle] [entrer] )]<br>[entrer]                                                                                                    | ≈<br>sin( <u>π</u> )<br>sin(30°)        | ₩ ↔<br>0,50<br>0,50                     |
|----------------------------------------------------------------------------------------------------|-----------------------------------------|-----------------------------------------|
| $\begin{array}{c} \hline mode & entrer & annul \\ \hline sin & \pi & a \\ \hline \bullet & \bullet & 2nde \\ \hline entrer & ) & entrer \\ \end{array}$ | $\sin(30^\circ)$ $\sin(\frac{\pi}{6}r)$ | <sup>™</sup> ~<br>0,50<br><u>1</u><br>2 |

## Trigonométrie

sin cos tan

2nde [arcsin] [arccos] [arctan]

Entrez les fonctions trigonométriques (sin, cos, tan, arcsin, arccos, arctan), exactement comme vous les écririez. Réglez le mode Angle voulu avant de commencer les calculs trigonométriques.

## Exemple en Mode Degré

| Tan    | mode] entrer] annul]<br>[ <i>tan</i> ] 45 [] [entrer] | ** ·<br>tan(45)                       | 1        |
|--------|-------------------------------------------------------|---------------------------------------|----------|
| Arctan | 2nde][ <i>arctan</i> ] 1 ) [entrer]                   | tan(45)<br>arctan(1) 4                | 1<br>5   |
| Cos    | 5 × <i>cos</i> 60 ) entrer                            | tan(45)<br>arctan(1) 4<br>5×cos(60) 5 | t 110mla |

#### Exemple en mode Radian

| Tan    | $\begin{array}{c} \hline mode \textcircled{O} & entrer \\ \hline \emph{Ian} \end{array} \begin{array}{c} \hline \pi \\ a \\ \hline \end{array} \begin{array}{c} a \\ a \\ \hline \end{array} \begin{array}{c} 4 \\ \hline \end{array} \begin{array}{c} \bigcirc \end{array} \begin{array}{c} \end{array} $ | $\tan\left(\frac{\pi}{4}\right)$ 1                                                                        |
|--------|----------------------------------------------------------------------------------------------------|----------------------------------------------------------------------------------------------------|
| Arctan | [2nde][ <i>arctan</i> ]1]) [entrer]                                                                                                    | $\tan(\frac{\pi}{4})$ 1<br>arctan(1)<br>0,785398163                                                       |
|        |                                                                                                    | 0,785398163<br>0,7853981633975*<br><u>π</u><br>4                                                          |
| Cos    | $5 \times cos \pi \frac{n}{d} 4 \odot$                                                                                                    | $ \frac{5 \times \cos\left(\frac{\pi}{3}\right)}{5 \times \cos\left(\frac{\pi}{3}\right)} = \frac{5}{2} $ |

#### Problème

Trouvez la valeur en degré de l'angle A du triangle rectangle en C ci-dessous. Calculez ensuite l'angle B et la longueur de l'hypoténuse *c*. Les longueurs sont en mètres. Arrondissez les résultats au dixième.

Rappel :

$$\tan A = \frac{7}{3} \operatorname{donc} m \angle A = \arctan\left(\frac{7}{3}\right)$$

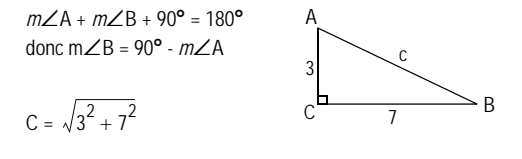

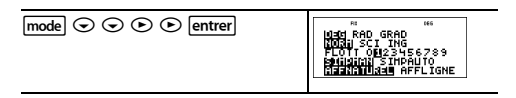

| annul [2nde][arctan] 7 [] 3 ③ ])<br>[entrer] | $\left(\frac{7}{3}\right)^{\frac{10}{10}}$                                               |
|----------------------------------------------|------------------------------------------------------------------------------------------|
| 90 – [2nde][rép] [entrer]                    | arctan(7) 66,8<br>90-rép 23,2                                                            |
| $2nde[\sqrt{3x^2} + 7x^2]$ entrer            | arctanl <u>⊰</u> <sup>™</sup> bb,8<br>90-rép 23,2<br>∫3 <sup>2</sup> +7 <sup>2</sup> √58 |
|                                              | 90-rép 23,2<br>3 <sup>2</sup> +7 <sup>2</sup> 158<br>158* 7,6                            |

Au dixième près, la mesure de l'angle A est 66,8°, la mesure de l'angle B est 23,2°, et la longueur de l'hypoténuse est 7,6 mètres.

## Opérations stockées (op)

#### 2nde [déf op]

qo

La calculatrice TI Collège™ Plus est capable de stocker et de rappeler une opération, **op**. Pour stocker une opération et la rappeler :

- 1. Appuyez sur 2nde [déf op].
- Saisissez l'opération (n'importe quelle combinaison de nombres, opérations ou options de menu et leur arguments).
- Appuyez sur entrer pour enregistrer l'opération dans la mémoire.
- 4. Op rappelle et affiche l'opération sur la ligne de saisie. La calculatrice TI Collège Plus calcule automatiquement le résultat (sans avoir à appuyer sur <u>entrer</u>) et affiche le compteur (s'il y a assez de place) à gauche de la ligne de résultat.

#### Exemples

| déf op | 2nde[déf op] × 2 + 3<br>entrer | op=×2+3                            | 165                                  |
|--------|--------------------------------|------------------------------------|--------------------------------------|
| ор     | 4 ор                           | 4×2+3                              | n=1 11                               |
|        | 6 ор                           | 4×2+3<br>6×2+3                     | n=1 11<br>n=1 15                     |
|        | Ob Ob                          | 4×2+3<br>6×2+3<br>15×2+3<br>33×2+3 | n=1 11<br>n=1 15<br>n=2 33<br>n=3 69 |

#### 🖩 Problème

Harry recevra 15 € par semaine s'il vient travailler quelques heures au magasin de son père. Harry voudrait économiser tout ce qu'il gagne pour s'acheter des livres et des jeux vidéo. Il estime que pour s'acheter tout ce qu'il veut, il devra gagner 240 € . Créez un tableau présentant les sommes gagnées par Harry chaque semaine pour les voir s'accumuler. Combien de semaines Harry devra-t-il travailler pour réunir la somme nécessaire à ces achats ?

| 2nde][déf op]         Si nécessaire, appuyez sur [annul] pour effacer une fonction précédente. | 0P=+15 ***                                                              |
|------------------------------------------------------------------------------------------------|-------------------------------------------------------------------------|
| 0 00 00 00 00                                                                                  | 0+15 n=1 15<br>15+15 n=2 30<br>30+15 n=3 45<br>45+15 n=4 60             |
| ob ob ob ob                                                                                    | 60+15 n=5 75<br>75+15 n=6 90<br>90+15 n=7 105<br>105+15 n=8 120         |
| ob ob ob ob                                                                                    | 120+15 n=9 135<br>135+15 n=10 150<br>150+15 n=11 165<br>165+15 n=12 180 |

| ор | ор | ор | ор |
|----|----|----|----|
|----|----|----|----|

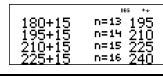

Le tableau des sommes gagnées par Harry chaque semaine est illustré sur les écrans. Le tableau indique qu'il faudra 16 semaines à Harry pour gagner 240 €.

#### Mémoire et variables en mémoire

x<sup>yzt</sup> abc sto► 2nde[rap var] 2nde[eff var]

La calculatrice TI Collège™ Plus possède 7 variables en mémoire—**x**, **y**, **z**, **t**, **a**, **b** et **c**. Vous pouvez mémoriser un nombre réel ou une expression qui produit un nombre réel dans une variable en mémoire.

**stop** vous permet de stocker des valeurs dans les variables. Appuyez sur **stop** pour sauvegarder une valeur, et sur **strif** pour sélectionner le nom de la variable. Appuyez sur **entrer** pour mémoriser la valeur dans la variable sélectionnée. Si cette variable contient déjà une valeur, elle est remplacée par la nouvelle.

xiiii accède au menu des variables. Appuyez plusieurs fois sur cette touche pour choisir x, y, z, t, a, b, ou c. Vous pouvez aussi utiliser xiii pour rappeler les valeurs mémorisées dans ces variables. Le nom de la variable est inséré dans l'entrée en cours, mais la valeur affectée à la variable sert à évaluer l'expression.

[2nde] [rap var] rappelle les valeurs des variables. Appuyez sur [2nde] [rap var] pour afficher le menu des variables et leurs valeurs mémorisées. Sélectionnez la variable à rappeler et appuyez sur [entrer]. La valeur affectée à la variable est insérée dans l'entrée en cours et utilisée pour évaluer l'expression.

[2nde][eff var] efface les valeurs des variables. Appuyez sur [2nde][eff var] et sélectionnez 1: Oui pour effacer toutes les valeurs des variables.

#### Exemples

| Effacer var | 2nde][eff var] 1                                           | Effacen Variable<br>1:Dui<br>2:Non                      |
|-------------|------------------------------------------------------------|---------------------------------------------------------|
| Store       | 15 sto $x_{abc}^{yee}$                                     | <sup>™</sup> •<br>15→x                                  |
|             | entrer                                                     | 15→¤ <sup>™</sup> 15                                    |
| Rappel var  | [2nde][rap var]                                            | "<br><b>Rappel Variable</b><br>1.x=15<br>2:y=0<br>3↓z=0 |
|             | [entrer] $x^2$ [entrer]                                    | 15→n 15<br>15 <sup>2</sup> 225                          |
|             | $[sto \blacktriangleright x_{abc}^{yel}, x_{abc}^{yel}]$   | 15→% 15<br>15 <sup>2</sup> 225<br>rép→y                 |
|             | entrer                                                     | 15→% 15<br>15 <sup>2</sup> 225<br>rép→y 225             |
|             | $\left[ x_{ab}^{yzi} \right] \left[ x_{abc}^{yzi} \right]$ | #* ·<br>15 <sup>2</sup> 225<br>rép→y 225<br>y           |
|             | entrer : 4 entrer                                          | "" ~<br>rép→y 225<br>y 225<br>rép:4 56,25               |

## Problème

Deux nouvelles excavations ont été ouvertes dans une carrière de graviers. La première mesure 350 mètres de largeur par 560 mètres de longueur, la deuxième 340 mètres par 610 mètres. Quel volume de gravier la société doit-elle extraire de chaque excavation pour atteindre une profondeur de 150 mètres ? Pour atteindre 210 mètres ? Affichez les résultats en notation ingénieur.

| mode $\bigcirc$ $\bigcirc$ entrer       annul         350 $\times$ 560       sto+ $x_{abc}^{yer}$ entrer | <sup>™</sup> " ~<br>350×560→x<br>196×10 <sup>3</sup>                                     |
|----------------------------------------------------------------------------------------------------|------------------------------------------------------------------------------------------|
| 340 × 610 stor $x_{abc}^{yzi}$ $x_{abc}^{yzi}$ entrer                                                    | <sup>™</sup> <sup>™</sup> ~<br>196×10 <sup>3</sup><br>340×610≯9<br>207,4×10 <sup>3</sup> |
| 150 🛛 [2nde][rap var]                                                                                    | <sup>™</sup> <sup>™</sup><br>Rappel Vapilable<br>H %=196ε3<br>2:y=207,4ε3<br>3↓z=0e0     |
| entrer entrer                                                                                            | 150×196000<br>29,4×10 <sup>5</sup>                                                       |
| 210 🛛 [2nde][rap var] [entrer] [entrer]                                                                  | 210×196000<br>41,16×10 <sup>5</sup>                                                      |
| 150 X $x_{abc}^{yz1}$ $x_{abc}^{yz1}$ entrer                                                             | 210×196000<br>41,16×10 <sup>6</sup><br>150×9 31,11×10 <sup>6</sup>                       |
| 210 $\times$ $x_{abc}^{yzt}$ $x_{abc}^{yzt}$ entrer                                                      | 150×9 31,11×10 <sup>6</sup><br>210×9 43,554×10 <sup>6</sup>                              |

Pour la première excavation : La société doit extraire 29,4 millions de mètres cubes pour atteindre une profondeur de 150 mètres, et 41,16 millions de mètres cubes pour atteindre une profondeur de 210 mètres. Pour la deuxième excavation : La société doit extraire 31,11 millions de mètres cubes pour atteindre une profondeur de 150 mètres, et 43,554 millions de mètres cubes pour atteindre une profondeur de 210 mètres.

# Éditeur de données et définies par des formules

stats

stats) permet d'entrer des données dans 3 listes. Chaque liste contient jusqu'à 42 éléments. Appuyez sur 2nde ⊙ pour accéder au début d'une liste et sur 2nde ⊙ pour atteindre la fin d'une liste.

Les listes acceptent toutes les fonctions de la calculatrice.

La notation numérique, la notation décimale et les modes d'angle affectent l'affichage d'un élément (sauf pour les fractions).

#### Exemple

| L1      | Stats     1 $\frac{1}{d}$ 2 $\frac{1}{d}$ 4       3 $\frac{1}{d}$ 4 $\frac{1}{d}$ 4     entrer | 12/4<br>3/4<br>14/4<br>L1(5)=                                                                                                    |
|---------|------------------------------------------------------------------------------------------------|----------------------------------------------------------------------------------------------------|
| Formule | ● Stats ●                                                                                      | EFFACER <b>IDEXIUES</b><br>MENOUV/Edit Form<br>2:Eff Form L1<br>3↓Eff Form L2                                                                                      |
|         | entrer                                                                                         | B         B         BH*           12 <sup>-1</sup> 4             32 <sup>-1</sup> 4             32 <sup>-1</sup> 4             41/ <sup>2</sup> 4             ♦L2= |
|         | [stats] [entrer] [2nde][f ◀▶ d]                                                                | II         II         III           1/4         IIII         IIIII           3/4         IIIIIIIIIIIIIIIIIIIIIIIIIIIIIIIIIIII                                      |
|         | entrer                                                                                         | 8 8 8 <sup>114</sup><br>1/4 0523<br>3/4 055<br>3/4 0575<br>14/4 1<br><b>14/4 1</b><br><b>14/6 02</b> 0, 25                                                         |

Notez que L2 est généré par la formule que vous avez entrée, et L2(1)= sur la ligne d'édition est mis en évidence pour indiquer que les éléments de la liste dépendent d'une formule.

## Problème

Un jour du mois de novembre, un bulletin météo sur Internet indiquait les températures suivantes.

| Paris, France    | 8 <b>°</b> C |
|------------------|--------------|
| Moscou, Russie   | -1° C        |
| Montréal, Canada | 4° C         |

Convertissez ces températures de degrés Celsius en degrés Fahrenheit.

| Rappel : F = $\frac{9}{5}$ C + 32 |                                                                                                    |
|-----------------------------------|----------------------------------------------------------------------------------------------------|
| stats stats 4                     | Haarimas FORMULE<br>21Effacer L2<br>3:Effacer L3<br>MaTout effacer                                                        |
| stats 💿 5                         | EFFACER <b>LOUGUUL</b><br>31Eff Form L3<br>4:Eff Form L3<br>WETout effacer                                                |
| 8⊙⊣1⊙4⊙⊙                          | 8         8         8 <sup>146</sup> L2(1)=                                                                               |
| stats 🕑 1                         | 8 8 8 <sup>446</sup><br>-1<br>-1<br><br><br>                                                                              |
| 9: 5 × stats 1 + 32               | 8 8 8 <sup>446</sup><br>-1<br>4<br>€L2=915 ×L1+32                                                                         |
| entrer                            | ■ 8 8***<br>3072<br>4 3372<br>■<br>■<br>■<br>■<br>■<br>■<br>■<br>■<br>■<br>■<br>■<br>■<br>■<br>■<br>■<br>■<br>■<br>■<br>■ |

Si la température à Sydney, Australie est de 21° C, trouvez la température en degrés Fahrenheit.

④ ⊙ ⊙ ⊙ 21 entrer

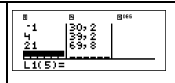

## Statistiques

2nde [stats calc]

[2nde][stats calc] affiche le menu d'options suivant :

- 1-Var Stats analyse les données statistiques à partir d'un ensemble de données 1 avec 1 variable mesurée, *x*.
- 2-Var Stats analyse des données couplées à partir de 2 ensembles de données avec 2 variables mesurées—x, la variable indépendante et y, la variable dépendante.
- Résumé Stats affiche un menu secondaire de variables statistiques. Le menu Résumé Stats est affiché uniquement après le calcul des statistiques 1-Var ou 2-Var. Utilisez et pour localiser la variable souhaitée, et appuyez sur [entrer] pour la sélectionner.

| Variables  | Définition                                                                                                    |  |  |
|------------|----------------------------------------------------------------------------------------------------|--|--|
| Ν          | Effectif total x (=1 ou100%).                                                                                                    |  |  |
| vu 🔻       | Moyenne de toutes les valeurs x ou y.                                                                                                    |  |  |
| méd        | Médiane de toutes les valeurs.                                                                                                    |  |  |
| Q1 (1-Var) | Dans une série de <i>n</i> données, Q1 est la<br>valeur classée au rang <i>n</i> /4. Si n n'est pas<br>un multiple de 4, Q1 est la valeur de la<br>série qui a pour rang l'entier<br>immédiatement supérieur à <i>n</i> /4. |  |  |

| Q3 (1-Var)                | Dans une série de <i>n</i> données, Q3 est la valeur classée au rang 3 <i>n</i> /4. Si n n'est pas un multiple de 4, Q3 est la valeur de la série qui a pour rang l'entier immédiatement supérieur à 3 <i>n</i> /4. <b>Remarque</b> : Dans les programmes actuels au collège et au lycée en France, Q1 et Q3 sont des valeurs de la série statistique. Leur définition différe donc de celle de la médiane. Par conséquent, les valeurs affichées par la calculatrice TI Collège™ Plus pour Q1 et Q3 peuvent être différentes de celles affichées pour un autre modèle de la gamme TI. |
|---------------------------|----------------------------------------------------------------------------------------------------|
| а                         | Coefficient directeur de la droite de régression.                                                                                                    |
| b                         | Coordonnée à l'origine de la droite de régression.                                                                                                    |
| r                         | Coefficient de corrélation.                                                                                                    |
| étend (1-Var)             | Etendue de la série (valeur maximale -<br>valeur minimale).                                                                                                    |
| min (1-Var)               | Minimum des valeurs <i>x</i> .                                                                                                    |
| max (1-Var)               | Maximum des valeurs <i>x</i> .                                                                                                    |
| Σnx (1-Var)               | Somme de toutes les valeurs de x.                                                                                                    |
| Σ nx <sup>2</sup> (1-Var) | Somme de toutes les valeurs de $x^2$ .                                                                                                    |
| σx (1-Var)                | Écart type de population standard de x.                                                                                                    |

Pour étudier une série de données statistiques :

- 1. Entrez les données dans L1, L2 ou L3. (Voir Éditeur de données.)
- 2. Appuyez sur [2nde][stats calc]. Sélectionnez 1-Var ou 2-Var et appuyez sur [entrer].
- 3. Sélectionnez L1, L2 ou L3 et la fréquence.
- Appuyez sur <u>entrer</u> pour afficher les caractéristiques des données entrées.

 Pour effacer les données, appuyez sur stats stats, sélectionnez une liste à effacer et appuyez sur entrer.

#### Exemples

1-Var : Trouvez la moyenne de {45, 55, 55, 55}

| Effacer<br>toutes les<br>données | stats stats 🕤 🕤 🕤                                           | Definition of the second second secon |
|----------------------------------|-------------------------------------------------------------|----------------------------------------------------------------------------------------------------|
| Données                          | entrer] 45 ⊙ 55 ⊙ 55<br>⊙ 55 entrer]                        | 8 8 8 <sup>106</sup><br>55<br>55<br>55<br>L1(5)=                                                                                                    |
| Stat                             | [2nde][stats calc] 1                                        | HS<br>1-VAR STATS<br>DONNEES: ■ L2 L3<br>FRQ: ■ L1 L2 L3<br>CALC                                                                                                    |
|                                  | ⊙ ⊙ entrer                                                  | **<br>1=N=4<br>2:x=52,5<br>3↓méd=55                                                                                                    |
| Stat Var                         | 2nde] [quitter] 2nde<br>[stats calc] 3 ⊙ entrer<br>[entrer] | x 52,5                                                                                                    |
|                                  | × 2 entrer                                                  | x 52,5<br>ré⊳×2 105                                                                                                    |

2-Var : Avec la série statistique double (45;30) et (55;25), calculer les coordonnées du point moyen.

| Effacer<br>toutes les<br>données | stats stats 🕤 🕤 🕤                                       | 21Effacer L2<br>3:Effacer L3<br>Minout effacer |
|----------------------------------|---------------------------------------------------------|------------------------------------------------|
| Données                          | entref $45 \odot 55 \odot \odot$<br>$30 \odot 25 \odot$ | 8 8 9 <sup>144</sup><br>45 25<br><br>L2(3)=    |

| Stat | [2nde][stats calc] 2<br>(Votre écran risque de ne<br>pas afficher 3:Résumé<br>Stats si vous n'avez pas<br>exécuté de calcul au<br>préalable.) | HITUS<br>HITUS<br>HI |
|------|----------------------------------------------------------------------------------------------------|----------------------------------------------------------------------------------------------------|
|      | ⊙ ⊙ entrer                                                                                                    | ##<br><b>2=Vep:151612</b><br><b>1:</b> N=2<br>2: x=50<br>3↓9=27,5                                                                                                    |

## Problème

Pour ses quatre derniers contrôles, Anthony a obtenu les notes suivantes. Les contrôles 2 et 4 avaient un coefficient de 0,5 et les contrôles 1 et 3, un coefficient de 1.

| Contrôle N°. | 1  | 2   | 3  | 4   |
|--------------|----|-----|----|-----|
| Note         | 12 | 13  | 10 | 11  |
| Coefficient  | 1  | 0,5 | 1  | 0,5 |

- 1. Trouvez la note moyenne d'Anthony (moyenne pondérée).
- Que représente la valeur *n* indiquée par la calculatrice ? Que représente la valeur Σ nx indiquée par la calculatrice ?

Rappel : La moyenne pondérée est

$$\frac{\Sigma nx}{N} = \frac{(12)(1) + (13)(0.5) + (10)(1) + (11)(0.5)}{1 + 0.5 + 1 + 0.5}$$

 Le professeur a donné à Anthony quatre points de plus sur le contrôle 4 en raison d'une erreur de notation. Trouvez la nouvelle note d'Anthony.

| stats stats 4<br>stats • 5            | EFFACER LOUINULS<br>31Eff Form L2<br>4:Eff Form L3<br>BuTout effacer                                                                                               |
|---------------------------------------|----------------------------------------------------------------------------------------------------|
| 12⊙ 13⊙ 10⊙ 11⊙ ©1⊙<br>,, 5⊙ 1⊙ ,, 5⊙ | B         B         B114           12         10, 5            10         10         1           11         10, 5            12         1, 22 (4) = 0, 5         5 |

| [2nde][stats calc] 1<br>(Votre écran risque de ne pas afficher<br>3:Résumé Stats si vous n'avez pas<br>exécuté de calcul au préalable.) | ""<br>LEI-Var Stats<br>2:2-Var Stats<br>3:Résumé Stats          |
|----------------------------------------------------------------------------------------------------|-----------------------------------------------------------------|
|                                                                                                    | I - VAR STATS<br>DONNEES: INT L2 L3<br>EFF: 1 L1 INT L3<br>CALC |
| entrer                                                                                                    | ""<br> HN=3<br>2:≅=11,33333333<br>3↓méd=11,5                    |

Anthony a une moyenne de  $(\overline{\mathbf{x}})$  11,33 (arrondie au centième).

La moyenne est visible à l'écran, elle est accessible dans le Résumé Stats.

| [2nde][quitter]                                | 666 +                                                                         |
|------------------------------------------------|-------------------------------------------------------------------------------|
| [2nde][stats calc] 3                           | "<br><b>BIGUS</b><br>1:1-Var Stats<br>2:2-Var Stats<br><b>MB</b> Résumé Stats |
|                                                | 1=V=10 0012<br>71min=10<br>8:max=13<br>002nx=34                               |
| entrer                                         | Σnx                                                                           |
| B [2nde[stats calc] 3 [entrer] ● iff<br>entrer | $     \frac{\sum_{n \times 0}}{N} * 11,3333333333333333333333333333333333$    |

Sur la calculatrice, *N* représente la somme totale des coefficients

N = 1 + 0.5 + 1 + 0.5.

 $\Sigma$  nx représente la somme pondérée de ses notes. (12)(1) + (13)(0,5) + (10)(1) + (11)(0,5) = 34. Changez la dernière note d'Anthony de 11 à 15.

| $\overline{stats} \odot \odot \odot 15 \odot$ | B         B         B <sup>146</sup> 12         0,5            13         0,5            10         1,5            14         0,5            15 |
|-----------------------------------------------|----------------------------------------------------------------------------------------------------|
| [2nde][stats calc] 1                          | 1=Vap1=112<br>1=N=3<br>2:x=12<br>3↓méd=12                                                                                                    |

Si le professeur ajoute 4 points au contrôle 4, la note moyenne d'Anthony est 12.

#### 🖩 Problème

La moyenne est visible à l'écran, elle est accessible dans le résumé statitique.

| Test No.                      | 1    | 2     | 3     | 4     |
|-------------------------------|------|-------|-------|-------|
| Vitesse<br>(km/h)             | 33   | 49    | 65    | 79    |
| Distance<br>defreinage<br>(m) | 5,30 | 14,45 | 20,21 | 38,45 |

Utilisez la relation entre la vitesse et la distance de freinage pour estimer la distance de freinage nécessaire à un véhicule roulant à 55 km/h.

Un diagramme de dispersion tracé manuellement suggère une relation linéaire. La calculatrice TI Collège<sup>TM</sup> Plus utilise la méthode des moindres carrés pour trouver la line la mieux adaptée, y = ax + b, pour les données entrées dans les listes. On appelle x la vitesse et y la distance de freinage.

| stats stats 4                                                                                                    | Terring Formule<br>27Effacer L2<br>31Effacer L3<br>Effout effacer                                                           |
|----------------------------------------------------------------------------------------------------|----------------------------------------------------------------------------------------------------|
| $\begin{array}{c} 33 \odot 49 \odot 65 \odot 79 \odot \odot 5 \\ 3 \odot 14 \\ , 45 \odot 20 \\ , 21 \odot 38 \\ , 45 \odot \end{array}$ | B         B <sup>H4</sup> 49         14,45           79         20,21           79         38,45           L2(5)=         1 |

| [2nde][stats calc] 2                                     | 2-VAR STATS<br>DonnéešX: III L2 L3<br>DonnéešV: II III L3<br>CALC |
|----------------------------------------------------------|-------------------------------------------------------------------|
|                                                          | 2=Vap:151522<br>15N=4<br>2: ≥=56,5<br>349=19,6025                 |
| Appuyez sur $\odot$ pour afficher <i>a</i> et <i>b</i> . | ""<br>379=19,6025<br>41;=0,6773251896<br>#₩b=-18,66637321         |

Cette droite d'ajustement linéaire,

y = 0,67732519x - 18,66637321 modélise la droite de régression linéaire des données. On fait apparaitre la distance de freinage à l'écran en utilisant rap var.

| [2nde][quitter] [2nde][rap var] ⊙ ⊙<br>⊙ ⊙                      | (appe) Variable<br>31z=0<br>4:t=0<br>₩a=0,6773251896 |
|-----------------------------------------------------------------|------------------------------------------------------|
| entrer                                                          | 0,6773251895535                                      |
| x 55 <u>+</u> <u>2nde</u> [rap var] ⊙ ⊙ ⊙<br>⊙ ⊙ entrer] entrer | 0,67732518955355<br>18,58651222                      |

La droite de régression nous indique une distance de freinage estimée de 18,59 mètres pour un véhicule roulant à 55 km/h.

## Évaluation d'expressions

2nde [expr]

[2nde][expr] vous permet de saisir une expression comportant des variables x, y, z, t, a, b ou c, d'affecter des valeurs numériques aux variables, puis d'évaluer l'expressioin avec les valeurs numériques affectées aux variables.

Vous ne pouvez affecter que des valeurs numériques aux variables, vous ne pouvez pas utuliser des noms de variables. Pour procéder à l'évaluation d'une expression :

1. Appuyez sur 2nde [expr].

- 2. Saisissez une expression et appuyez sur entrer.
- Lorsque vous y êtes invité, saisissez la valeur de chaque variable et appuyez sur <u>entrer</u>.
- 4. L'expression et le résultat s'affichent sur l'écran d'accueil.

Remarque : Si vous entrez ou mettez en surbrillance une expression dans l'écran d'accueil et appuyez sur [2nde][expr], l'expression est copiée pour être évaluée.

#### 🖩 Problème

Une expression peut être saisie sous différentes formes. Montrez que  $a^2 + 5a + 6$  et (a + 2)(a + 3) ont la même valeur lorsque a = -4.

| 2nde][expr]                                                                                                    | Expr=                        |
|----------------------------------------------------------------------------------------------------|------------------------------|
| $\frac{x_{abc}^{yzt}}{x_{abc}^{zzt}} \frac{x_{abc}^{yzt}}{x_{abc}^{zzt}} \frac{x_{abc}^{yzt}}{x_{abc}^{zzt}} \frac{x_{abc}^{yzt}}{x_{abc}^{zzt}} \frac{x^2}{x^2} + 5$ | ""<br>Expr=a <sup>2</sup> +5 |
| $\frac{x_{abc}^{xer}}{x_{abc}^{xer}} \frac{x_{abc}^{xer}}{x_{abc}^{xer}} \frac{x_{abc}^{xer}}{x_{abc}^{xer}} + 6$<br>entrer                                           | a= <b>I</b>                  |
| ⊢ 4                                                                                                    | a= -4∎                       |
| entrer                                                                                                    | a <sup>2</sup> +5a+6 2       |
| $      \begin{bmatrix} 2nde \\ expr \end{bmatrix} anul                                   $                                                                            | (a+2)(a+3) 2                 |

## Résolution de systèmes d'équations linéaires

2nde [système]

[2nde] [système] vous permet de saisir et de résoudre des systèmes de deux équations à deux inconnues de la forme Ax + By = C et Dx + Ey = F. Tous les coefficients A, B, C, D, E et F sont des nombres réels. Pour saisir le système puis le résoudre, procédez comme suit :

- 1. Appuyez sur 2nde [système].
- Saisissez les valeurs des coefficients et changez le signe + en - dans l'équation si necessaire. Appuyez sur <u>entrer</u> pour passer au coefficient suivant ou à l'opération suivante.
- 3. Mettyez RéSol en surbrillance et appuyez sur entrer pour résoudre le système.
- 4. Appuyez sur [annu] pour revenir à l'écran du Solveur de systèmes et modifier les valeurs numériques ou les opérations saisies ou appuyez sur [ande][quitter] pour revenir à l'écran d'accueil. La sortie de l'application entraîne la suppression des coefficients du système.
- <u>x\*±</u>
   ou <u>2nde</u>[rap var] permet de rappeler les solutions du système qui ont été stockées dans x et y.
- 6. Le résultat s'affiche sous forme de solution unique lorsque le système n'a qu'une solution, ou précise qu'il y a « Une infinité de solutions » ou que le système n'a « Pas de solution ».
- Vous pouvez utiliser dans la saisie des coefficients des valeurs qui ont été préalablement stockées en mémoire a, b ou c. La solution sera calculée en utilisant les valeurs numériques stockées.

## 🖩 Problème

Résoudre le système suivant en calculant *x* et *y*. Vérifiez ensuite les réponses dans l'écran d'accueil.

$$2x + 3y = 9$$
  
$$-6x - y = 5$$

| [2nde][système]       2 [entrer] [entrer]         [entrer]       9 [entrer]       ()       6 [entrer]       1         [entrer]       5 [entrer]                                                                                                    | { 21 + 33= 9<br>{ -61 - 13= 5<br>     |
|----------------------------------------------------------------------------------------------------|---------------------------------------|
| entrer                                                                                                    | $x = -\frac{3}{2}$<br>y = 4           |
|                                                                                                    | x= -1,5<br>y= 4                       |
| $\begin{array}{l} \hline \textbf{2nde}[\textbf{quitter}] \\ \textbf{2} \begin{bmatrix} x_{abc}^{zet} \\ + \end{bmatrix} + \textbf{3} \begin{bmatrix} x_{abc}^{zet} \\ x_{abc}^{zet} \end{bmatrix}  \textbf{entrer} \\ \hline \textbf{6} \begin{bmatrix} x_{abc}^{zet} \\ - \end{bmatrix} - \textbf{1} \begin{bmatrix} x_{abc}^{zet} \\ x_{abc}^{zet} \end{bmatrix}  \textbf{entrer} \end{array}$ | 2x+3y 9<br>-6x-1y 5                   |
| Le système a pour solution : $x = \frac{-3}{2}$ et y = 4.                                                                                                    |                                       |
| Lorsque le système possède une<br>infinité de solutions.<br>2x + 3y = 9<br>4x + 6y = 18                                                                                                    | "" ·<br>Une infinité<br>de solutions. |
| Lorsque le système n'a pas de<br>solution.<br>2x + 3y = 6<br>2x + 3y = 9                                                                                                    | "" ·<br>Pas de solution.              |

## Décomposition en produit de facteurs premiers

2nde [► décomp]

Utilisez [2nde] • décomp] pour afficher la factorisation première d'un entier naturel supérieur à 1 (jusqu'à 6 chiffres).

## 🖩 Problème

Utilisez la fonction [2nde][> décomp] pour savoir si l'un des nombres suivants est divible par 11 :

825; 4095; 33033

| 825 2nde[►décomp] entrer       | 825⊁décomp<br>3×5 <sup>2</sup> ×11                                                  |
|--------------------------------|-------------------------------------------------------------------------------------|
| 4095 [2nde][►décomp] [entrer]  | <sup>™</sup> ~<br>3×5 <sup>2</sup> ×11<br>4095≻décomp<br>3 <sup>2</sup> ×5×7×13     |
| 33033 [2nde][►décomp] [entrer] | <sup>™</sup> ~<br>3 <sup>2</sup> ×5×7×13<br>33033⊧décomp<br>3×7×11 <sup>2</sup> ×13 |

825 et 33033 sont tous deux divisibles par 11, car 11 apparait dans la décompostion de chacun de ces nombres. 4095 n'est pas divisible par 11 car 11 n'est pas un des facteurs premiers figurant dans sa décomposition.

On peut le vérifier en utlisant la division.

## Table de fonction

f(x)

La table de fonction permet d'afficher une fonction définie sous forme de tableau. Pour configurer une table de fonction :

- 1. Appuyez sur **f**(x).
- Entrez une fonction et appuyez sur entrer. Les fonctions autorisent un niveau de fractions.
- Sélectionnez les options début de fonction, pas, auto ou x = ? et appuyez sur [entrer].

La table est affichée selon les valeurs spécifiées.

| Début | Valeur initiale de la variable<br>indépendante spécifiée, <i>x</i> .                                                                  |
|-------|----------------------------------------------------------------------------------------------------|
| Pas   | Incrément de la variable indépendante<br>spécifiée, <i>x</i> . Le pas peut être positif ou<br>négatif, mais ne peut être égal à zéro. |
| Auto  | La calculatrice TI Collège™ Plus génère<br>automatiquement une série de valeurs<br>basées sur le début de la table et le pas.         |
| X = ? | Permet d'élaborer une table<br>manuellement en entrant des valeurs<br>spécifiques pour la variable<br>indépendante, <i>x</i> .        |

#### 🖩 Problème

Déterminer la valeur maximale prise par la fonction f telle que f(x) = x(36-x) en utilisant la table de valeurs.

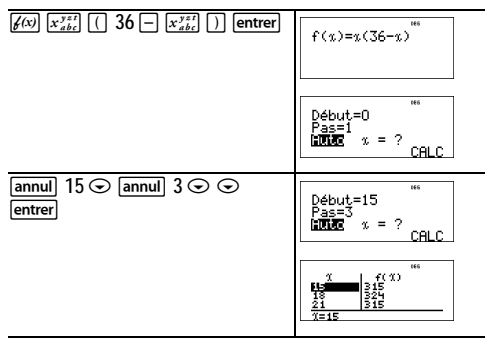

La valeur maximale prise par f(x) semble être 324 pour x =18. Pour effectuer une recherche plus fine, on peut changer la valeur du pas en prenant par exemple 0,1.

## 🖩 Problème

Une oeuvre caritative a collecté des fonds pour prendre en charge les repas pour une collectivité.

La somme de 3600 € a été réunie.

450 € seront utilisés chaque mois pour la gestion des repas et ce jusqu'à épuisement des fonds.

Durant combien de mois l'oeuvre caritative pourra t-elle assurer la gestion des repas ?

Rappel : Si x = nombre de mois et f(x)= la somme restante, et f(x) = 3600 - 450x.

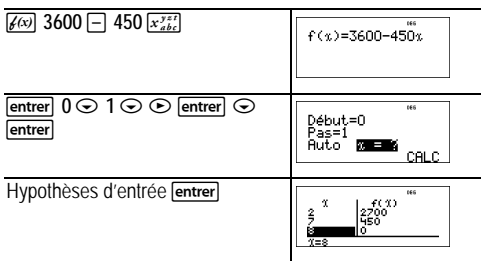

La subvention de 450  $\in$  par mois durera 8 mois car f(x)(8) = 3600 - 450(8) = 0 comme indiqué dans la table de valeurs.

## Erreurs

Lorsque la calculatrice TI Collège™ Plus détecte une erreur, elle retourne un message d'erreur indiquant le type d'erreur.

Pour corriger l'erreur, notez le type et déterminez la cause de l'erreur. Si vous ne décelez pas l'erreur, utilisez la liste ciaprès qui décrit les messages d'erreur en détail.

Appuyez sur [annul] pour effacer le message d'erreur. L'écran précédent est affiché avec le curseur sur, ou près de l'emplacement de l'erreur. Corrigez l'expression.

**ARGUMENT** — Une fonction à un nombre d'arguments incorrect.

DIVISER PAR 0 — Vous avez tenté de diviser par 0.

DOMAINE INVALIDE — Vous avez spécifié un argument pour une fonction en dehors de la plage valide. Par exemple :

- Pour  $n\sqrt{x}$ : n = 0; x < 0 et n n'est pas un entier impair.
- Pour x<sup>n</sup>: x et n = 0; x < 0 et pour certaines valeurs de n losque n n'est pas un nombre entier.
- Pour  $\sqrt{x}$ : x < 0.
- Pour tan: x = 90°, -90°, 270°, -270°, 450°, etc., et équivalent en mode radian.
- Pour arcsin ou arccos: |x| > 1.
- Pour décomp : L'entrée dépasse le nombre maximum de chiffres (6 chiffres) ou le résultat est trop grand pour être affiché.
- Pour la division euclidienne, le nombre proposé n'est pas un nombre entier ou sa valeur est supérieure ou égale à 1E10.
- Pour simp : saisie d'un dénominateur nul ; utilisation de nombres supérieurs ≥ 1E10 ; tentative de simplifier d'autres expressions que des fractions.
- Pour randn(: Utilisation de cette fonction avec un nombre qui n'est pas un nombre entier.

LONGUEUR — Une entrée dépasse le nombre de chiffres autorisés (80 pour les entrées de stat ou 47 pour les entrées de constante); par exemple, la combinaison d'une entrée avec une constante qui dépasse la limite.

EFFECTIF — Valeur FRQ (dans statistiques 1-Var) < 0.

DÉPASSEMENT — Vous avez tenté de saisir ou de calculer un nombre dont la taille dépasse la capacité de la calculatrice.

STATS — Tentative de calcul de statistiques à 1 ou 2 variables (1-Var ou 2-Var) sans points de données définis ou de statistiques à 2 variables lorsque les listes de données ne sont pas de même dimension.

**ERREUR DIM** — Tentative de création d'une formule lorsque les listes ne sont pas de même dimension.

**FORMULE INVALIDE** — La formule ne contient pas de nom de liste (L1, L2 ou L3) ou la formule pour une liste contient son propre nom de liste (par exemple, une formule pour L1 contient L1).

**UNE INFINITÉ DE SOLUTIONS** — Le système proposé possède une infinité de solutions.

PAS DE SOLUTION — Le système proposé n'a pas de solution ou la calculatrice n'a pas pu trouver de solution.

SYNTAXE — La commande affichée contient une erreur de syntaxe, une erreur dans le choix d'un argument d'une fonction, une erreur de parenthèse ou de virgule. Avec [a], essayez d'utiliser :.

OP NON DÉF — L'opération (op) n'a pas été définie.

**ENTRÉE INVALIDE** — Fonction incorrecte entrée dans la table de fonction.

MÉM SATURÉE — Le calcul proposé contient trop d'opérations en attente (plus de 23).

CHANGER PILES — Remplacez la pile.

Remarque : Ce message s'affiche brièvement, puis disparaît. L'utilisation de la touche annul ne permet pas de l'effacer.

## Précautions à prendre avec les piles

Lorsque vous remplacez les piles, prenez les précautions suivantes :

- · Ne pas laisser les piles à la portée des enfants.
- Ne pas mélanger de nouvelles piles et des piles usagées. Ne pas mélanger les marques (ou différents types d'une même marque) de piles.
- Ne pas mélanger des piles rechargeables et nonrechargeables.
- Installer les piles conformément aux schémas représentant la polarité (+ et ).
- Ne pas placer des piles non-rechargeables dans un rechargeur de piles.
- · Retirer immédiatement les piles usagées.
- · Ne pas incinérer ou démonter les piles.

## Retrait ou remplacement de la pile

La calculatrice TI Collège™ Plus utilise une pile 3 volt CR2032 au lithium.

Retirez le capot de protection et tournez la calculatrice TI Collège Plus face en bas.

- A l'aide d'un petit tournevis, retirez les vis à l'arrière du boîtier.
- Séparez délicatement l'avant et l'arrière, à partir du bas. Veillez à ne pas endommager les pièces internes.
- Retirez la pile, à l'aide d'un petit tournevis (au besoin).
- Pour changer la pile, vérifiez la polarité (+ et -) et insérez la pile neuve. Appuyez fermement pour enclencher la pile dans son logement.

**important** : Lors du remplacement de la pile, évitez de toucher les autres composants de la calculatrice TI Collège Plus.

Jetez vos piles usagées en respectant les réglementations locales.

#### Pour un bon recyclage des piles usées :

Ne dégradez pas, ne percez pas et ne jetez pas les piles dans un feu. Les piles pourraient éclater ou exploser et émettre des produits chimiques dangereux. Jetez les piles usées conformément aux réglementations locales.

## En cas de problème

Consultez les instructions pour vérifier que les calculs ont été exécutés correctement.

Vérifiez que la pile est en bon état et correctement installée.

Changez la pile quand :

- on ne met pas l'appareil en marche, ou
- · L'écran est vide, ou
- · Vous obtenez des résultats incohérents.

## Informations sur les services et la garantie TI

| Informations sur<br>les produits et les<br>services TI           | Pour plus d'informations sur les<br>produits et les services TI,<br>contactez TI par e-mail ou<br>consultez la pages du site Internet<br>éducatif de TI.                                                                                      |
|------------------------------------------------------------------|----------------------------------------------------------------------------------------------------|
|                                                                  | adresse e-mail : ti-cares@ti.com<br>adresse internet :<br>http://education.ti.com/france                                                                                                    |
| Informations sur<br>les services et le<br>contrat de<br>garantie | Pour plus d'informations sur la<br>durée et les termes du contrat de<br>garantie ou sur les services liés<br>aux produits TI, consultez la<br>garantie fournie avec ce produit ou<br>contactez votre revendeur Texas<br>Instruments habituel. |